## [tCril\_02032023\_Google Analytics Upgrade] - How to setup Google Analytics 4

Adding Google Analytics 4 to edx platform and MFE's

- 1. Create a Google Analytics 4 property:
  - a. Go to the Google Analytics website and create a new account if you don't have one already.
  - b. Create a new property by selecting "Create Property" and following the instructions.
- 2. Install the Google Analytics 4 tracking code on your website:
  - a. In the Admin section of your Google Analytics 4 property, select "Data Streams" and create a new stream.
  - b. Choose "Web" as the stream type and provide your website URL.
  - c. Copy the 'MEASUREMENT ID'.

| × Web s | tream details                                                                                                    |                                   |                         |                             |  |
|---------|----------------------------------------------------------------------------------------------------|-----------------------------------|-------------------------|-----------------------------|--|
|         | A Data collection isn't active for your website. If you installed tags more than 48 hours ago, make sure they are set up correctly. View tag instructions |                                   |                         |                             |  |
|         | Stream details                                                                                                    |                                   |                         | 1                           |  |
|         | STREAM NAME<br>test                                                                                                    | STREAM URL<br>https://example.com | STREAM ID<br>4777242659 | MEASUREMENT ID G-ZMXV6TSV3M |  |

3. Add 'MEASUREMENT ID' to edx platfrom settings

```
GOOGLE_ANALYTICS_4_ID = "G-ZMXV6TSV3M",
MFE_CONFIG = {
    "GOOGLE_ANALYTICS_4_ID": "G-ZMXV6TSV3M"
}
```

or site configuration (http://localhost:18000/admin/site\_configuration)

```
{
    "GOOGLE_ANALYTICS_4_ID": "G-ZMXV6TSV3M",
    "MFE_CONFIG": {
        "GOOGLE_ANALYTICS_4_ID": "G-ZMXV6TSV3M"
    }
}
```

|  | LMS Administratio                                                                                               | n                                                                                                |                      | WELCOME, EDX. VIEW :      | SITE / LOG OUT |  |  |  |  |
|--|----------------------------------------------------------------------------------------------------|--------------------------------------------------------------------------------------------------|----------------------|---------------------------|----------------|--|--|--|--|
|  | Home > Site_Configuration > Site configurations > <siteconfiguration: example.com=""></siteconfiguration:>      |                                                                                                  |                      |                           |                |  |  |  |  |
|  | Change site configu                                                                                             | uration                                                                                          |                      |                           |                |  |  |  |  |
|  | <siteconfiguration: exa<="" td=""><td>mple.com &gt;</td><td></td><td></td><td>HISTORY</td></siteconfiguration:> | mple.com >                                                                                       |                      |                           | HISTORY        |  |  |  |  |
|  | Site:                                                                                                    | example.com v 🥜 🕂                                                                                |                      |                           |                |  |  |  |  |
|  | Enabled                                                                                                    |                                                                                                  |                      |                           |                |  |  |  |  |
|  | Site values:                                                                                                    | {<br>'GOOGLE_ANALYTICS_4_ID': 'test',<br>'MFE_COMFIC'; {<br>'GOOGLE_ANALYTICS_4_ID': 'test'<br>} |                      |                           |                |  |  |  |  |
|  |                                                                                                    |                                                                                                  |                      |                           |                |  |  |  |  |
|  | Delete                                                                                                    |                                                                                                  | Save and add another | Save and continue editing | SAVE           |  |  |  |  |
|  |                                                                                                    |                                                                                                  |                      |                           |                |  |  |  |  |

4. After that Google analytics will be added to edx platform and MFE's pages

| edx platform:                        |                                                             |                                               |                                                                                                    |                                          |
|--------------------------------------|-------------------------------------------------------------|-----------------------------------------------|----------------------------------------------------------------------------------------------------|------------------------------------------|
| ≡                                    |                                                             |                                               | [R [1] Bernetts Concole Recorde J. Performance insights J. Sources. Network ≫ (#1<br>script type="text/jwatcript" scre/distill(jssrc/c).ethis.is"+/cript-<br>script type="text/jwatcript" scre/distill(jssrc/c).ethis.is=/script-<br>script type="text/jwatcript" scre/distill(jstrgel.login.edu],js">-script-<br>script type="text/jwatcript" scre/distill(jstrgel.login.edu],js">-script-<br>script type="text/jwatcript" scre/distill(jstrgel.login.edu],js">-script-<br>script type="text/jwatcript" scre/distill(jstrgel.login.edu],js">-script-<br>script type="text/jwatcript" scre/distill(jstrgel.login.edu],js">-script type="text/jstgel.login.edu],js">-script type="text/jstgel.login.edu],js">-script type="text/jstgel.login.edu],js">-script type="text/jstgel.login.edu],js">-script type="text/jstgel.login.edu],js">-script type="text/jstgel.login.edu],js">-script type="text/jstgel.login.edu],js">-script type="text/jstgel.login.edu],js">-script type="text/jstgel.login.edu],js" <th>▲3 ■1 ‡ : &gt;<br/>Styles &gt;<br/>:hov .cls + €</th>                                                                                                    | ▲3 ■1 ‡ : ><br>Styles ><br>:hov .cls + € |
| My Courses                           |                                                             |                                               | <pre>secrets type="text/jwascript" src="<u>itatic/jwascripts</u><br/>secrets type="text/jwascript" src="<u>itatic/jwascripts</u><br/>secrets_pts=_decrepts<br/>secrets_pts=_decrepts</pre>                                                                                                    | No matching selector                     |
|                                      | Demonstration Course                                        |                                               | <pre>&gt; script type="textplotion.tap: &gt;= "&gt;&gt; script type="textplotion"<br/>&gt; script type="aplication", ion" id="user=metadata"&gt;= s<br/>&lt;  dummy Segment&gt;<br/>&gt; script type="textployascript"&gt;&gt; s<br/>&lt;  end dummy Segment&gt;<br/>&gt; =================================</pre>                                                                                                    |                                          |
| In all                               | Started - Feb 5, 2013                                       | View Course                                   | <pre>cmeta mame_perugneriax_contents_masterias_<br/>cmeta mame_perugnerias_theme:<br/>cmetamame_perugnerias_theme:<br/>cmetamame_perugnerias_contents_masterias_<br/>cmetamame_perugnerias_contents_contents_contents_contents_contents_contents_<br/>cmetamame_perugnerias_contents_content</pre> |                                          |
| Get the most out                     | of your course! Upgrade to earn a verified certifica        | te to showcase on your resumé.                | <pre>function gia()(dataLayer.push(arguments);) gtag(')s', new Date());     tag('(ontio, 'test'); = \$0</pre>                                                                                                    |                                          |
|                                      |                                                             | Upgrade                                       | <pre>  gcript&gt;gcript</pre> carcipt type="text/javascript" charset="utf-8" async data-requirecontext=" " data-requirecontext=" data-requirecontext=" d                                                   |                                          |
| E2E-101 E2E Test<br>Course Home Page | E2E Test Course                                             |                                               | <pre>script type"text/jwascript" charset="uf16" async data-requirecontext="_ data-requiremedule="mon<br/>t" src="<u>static/common/js/vendor/moment-with-locales.js</u>"&gt;script: script:<br/>script type"text/jwascript" charset="uf16" async data-requirecontext="_ "_ data-requiremodule="mon<br/>-<u>linezone"</u> src="<u>/static/common/js/vendor/moment-linezone-sith-data.js</u>"&gt;script:<br/>-<u>Unezone</u>" src="<u>/static/common/js/vendor/moment-linezone-sith-data.js</u>"&gt;script:<br/>-/inezone</pre>                                                                                                    |                                          |
|                                      | edX - E2E-101<br>Started - Jan 1, 2016                      | View Course                                   | <pre>vdog class="lr view-dashbord is-authenticated lag_em"&gt;<br/>div id=ga_p-cpont=vd=vdiv=<br/>*div class="dnabwwraph din="lr"= w/dis<br/>script sr="/dstilligicamecofcredit_is_script&gt;<br/>script sr="/dstilligicamecofcredit_is_script&gt;<br/>script type="lect/jewscript" src="/dstilligicamecofcredit_is_two_cript&gt;<br/>script stype="lect/jewscript" src="/dstilligicamecofcredit_is_two_cript="listing"&gt;</pre>                                                                                                    |                                          |
| About Blog Contact Dona              | te                                                          | POWERED BY                                    | Schart yr ywer wedy fersof an ar an ar<br>Ar an ar an ar an ar an ar an ar an ar an ar an ar an ar an ar an ar an ar an ar an ar an ar an ar an ar an ar an ar an ar an ar an ar an ar an ar an ar an ar an ar an ar an a                                                                                                    |                                          |
|                                      |                                                             | OPEN ed X                                     | Highlights from the Chrome 110 update                                                                                                    |                                          |
| MFE:                                 | and mean where ented and American V and their eccentric fac |                                               | Wew and highlight The code of your user flow instantity, and more.         Image: Console of your user flow instantity, and more.           Image: Console Recorder & Performance insights & Sources Network >>                                                                                                    | 24 📮 1 🗳 🗄 2                             |
| Demonstration Co                     | urse                                                        | Help eax*                                     | <pre><li>cloCTYPE tml&gt; chtal lange"en-us" dir="ltr"&gt; vchead&gt; </li></pre>                                                                                                    | Styles >><br>:hov .cls +_ @              |
| View this course as: St              | aff 🗸                                                       | View course in: Studio                        | <pre>dit(stourse   pennostration course   exx/titls<br/>enets name="lisport" content="width=device-width, initial-scale=1.0"&gt;</pre>                                                                                                    | No matching selector                     |
| Course Progress L                    | Discussion wiki instructor                                  |                                               | cscript type="text/awarche" ways: free"https://www.awarchematic.com/stable/influetext">                                                                                                    |                                          |
| Demonstration                        | Course                                                      |                                               | <pre>gtag('js', mew Date());<br/>gtag('config', 'test'); = 50<br/></pre>                                                                                                    |                                          |
| Begin your course t                  | oday Start cours                                            | Bookmarks                                     | <pre>script defer src="yeb_lig"&gt;</pre> /script> <pre>scripto=defer src="yeb_lig"&gt;</pre> /scripto=deferse=deferse                   |                                          |
|                                      | Expand                                                      | d all Pursue a verified certificate           | rast-helmst*"fru*"><br>*.dody><br>h-divi id*"rout"> =.divi (Imm)                                                                                                    |                                          |
| <ul> <li>⊘ Introduction</li> </ul>   |                                                             | + of completion to showcase<br>on your resumé | ≺/bab><br>≺/btal>                                                                                                    |                                          |
| ⊘ Example Week 1: G                  | Betting Started                                             | + Upgrade for \$149                           |                                                                                                    |                                          |
| ⊘ Example Week 2: 0                  | Get Interactive                                             | +                                             | html head script (lext)<br>Coscola White New Y Metwork conditions Icourse                                                                                                    |                                          |
| ⊘ Example Week 3: Be Social +        |                                                             | + Eri, Mar 15, 2024                           | Collision - What I New X Research conductions issues     Highlights from the Chrome 110 update                                                                                                    |                                          |
|                                      |                                                             | Verification upgrade Deadline                 | Recorder panel updates                                                                                                    | $\rightarrow$                            |